## 1. Basic Diagnostic Procedure

## A: PROCEDURE

|   | Step                                                                                                    | Check                                                                                                    | Yes                                                                                                    | No                                                                                                    |
|---|----------------------------------------------------------------------------------------------------|----------------------------------------------------------------------------------------------------|----------------------------------------------------------------------------------------------------|----------------------------------------------------------------------------------------------------|
| 2 | <ul> <li>CHECK SECURITY INDICATOR LIGHT.</li> <li>1) Turn the ignition switch to "OFF" or "ACC".</li> <li>2) Wait at least 60 seconds.</li> <li>CHECK KEY SWITCH.</li> <li>Remove the key from ignition switch.</li> </ul>                                                                                                    | Does the security indicator<br>light blink?<br>Does the security indicator<br>light blink within 1 second after<br>removing the key? | Go to step 2.                                                                                                    | Check the secu-<br>rity indicator light<br>circuit. <ref. to<br="">IM(diag)-10,<br/>CHECK SECU-<br/>RITY INDICATOR<br/>LIGHT CIRCUIT,<br/>INSPECTION,<br/>Diagnostics Chart<br/>for Security Indica-<br/>tor Light.&gt;<br/>Check the key<br/>switch circuit.<br/><ref. im(diag)-<br="" to="">12, CHECK KEY<br/>SWITCH CIR-<br/>CUIT, INSPEC-</ref.></ref.> |
|   |                                                                                                    |                                                                                                    |                                                                                                    | TION, Diagnostics<br>Chart for Security<br>Indicator Light.>                                                                                                    |
| 3 | CHECK SECURITY INDICATOR LIGHT.<br>Turn the ignition switch to ON.                                                                                                    | Does the security indicator<br>light go off?                                                                                         | Go to step 5.                                                                                                    | Go to step <b>4</b> .                                                                                                    |
| 4 | CHECK ENGINE START.<br>Turn the ignition switch to START.                                                                                                    | Does the starter operate?                                                                                                    | Check the LAN<br>communication cir-<br>cuit. <ref. to<br="">LAN(diag)-2, Basic<br/>Diagnostic Proce-<br/>dure.&gt;</ref.>                                                                                      | Check the DTC<br>display (body inte-<br>grated unit). Go to<br>step <b>7</b> .                                                                                                    |
| 5 | CHECK ENGINE START.<br>Turn the ignition switch to START.                                                                                                    | Does the starter operate?                                                                                                    | Go to step 6.                                                                                                    | Check the LAN<br>communication cir-<br>cuit. <ref. to<br="">LAN(diag)-2, Basic<br/>Diagnostic Proce-<br/>dure.&gt;</ref.>                                                                                                    |
| 6 | CHECK ENGINE START.<br>Turn the ignition switch to START.                                                                                                    | Does the engine start?                                                                                                    | Immobilizer sys-<br>tem is normal.                                                                                                    | Check the DTC<br>display (ECM). Go<br>to step <b>7</b> .                                                                                                    |
| 7 | <ul> <li>CHECK ANY OTHER DTC ON DISPLAY.</li> <li>1) Turn the ignition switch to OFF.</li> <li>2) Connect the Subaru Select Monitor to the data link connector. <ref. im(diag)-7,="" monitor.="" select="" subaru="" to=""></ref.></li> <li>3) Turn the ignition switch and Subaru Select Monitor switch to ON.</li> <li>4) Read DTC's on the display.</li> </ul> | Is the DTC displayed on screen?                                                                                                    | Go to step 8.                                                                                                    | Repair the related parts.                                                                                                    |
| 8 | <ul> <li>PERFORM DIAGNOSIS.</li> <li>1) Inspect using the "Diagnostic Procedure with Diagnostic Trouble Code (DTC)." <ref. (dtc).="" code="" diagnostic="" im(diag)-16,="" procedure="" to="" trouble="" with=""></ref.></li> <li>2) Repair the trouble cause.</li> <li>3) Perform the Clear Memory Mode.</li> <li>4) Read DTC's again.</li> </ul>                | Is the DTC displayed on screen?                                                                                                    | Inspect using the<br>"Diagnostic Proce-<br>dure with Diagnos-<br>tic Trouble Code<br>(DTC)." <ref. to<br="">IM(diag)-16, Diag-<br/>nostic Procedure<br/>with Diagnostic<br/>Trouble Code<br/>(DTC).&gt;</ref.> | Finish the diagno-<br>sis.                                                                                                    |